## ■ メールアドレスの設定追加手順(OutLook2016 office Plus)

## ★本マニュアルでは"test@sample.com"というメールアドレスを設定変更する例でご説明いたします。 メールアドレス・ドメインをお客様のものに読み替えてご覧ください。

1) ファイルを押す ※設定されたメールアドレスがない場合は3)から始まります。

| 「う ∓<br>ファイル ホーム 送受信                                                                                                    | フォルダ | - 表示 🛛 実行したい作業を入力してください                                                                                                    |
|----------------------------------------------------------------------------------------------------|------|----------------------------------------------------------------------------------------------------|
| <ul> <li>■</li> <li>■</li> <li>■</li> <li>■</li> <li>■</li> <li>■</li> <li>■</li> <li>■</li> <li>■</li> <li>●</li> <li>●</li> <li>●</li> <li>●</li> <li>●</li> <li>●</li> <li>●</li> <li>●</li> <li>●</li> <li>●</li> <li>●</li> <li>●</li> <li>●</li> <li>●</li> <li>●</li> <li>●</li> <li>●</li> <li>●</li> <li>●</li> <li>●</li> <li>■</li> <li>●</li> <li>●<td></td><td><ul> <li>アー<br/>カイブ</li> <li>アー<br/>かプ</li> <li>アー<br/>近信</li> <li>全員に</li> <li>転送</li> <li>面子の他・</li> <li>返信</li> <li>返信</li> <li>返信</li> <li>返信</li> <li>返信</li> <li>返信</li> <li>返信</li> </ul></td></li></ul> |      | <ul> <li>アー<br/>カイブ</li> <li>アー<br/>かプ</li> <li>アー<br/>近信</li> <li>全員に</li> <li>転送</li> <li>面子の他・</li> <li>返信</li> <li>返信</li> <li>返信</li> <li>返信</li> <li>返信</li> <li>返信</li> <li>返信</li> </ul> |
| ▲お気に入り                                                                                                    | <    | 現在のメールボックスの検索 🔎 現在のメールボックス 🔹                                                                                                    |
| 受信トレイ                                                                                                    |      | すべて 未読 ・ 日付の新しいアイテム ↓                                                                                                    |
| 送信済みアイテム<br>削除済みアイテム                                                                                                    |      | ここに表示するアイテムは見つかりませんでした。                                                                                                    |
| ∡test@sample.com                                                                                                    |      |                                                                                                    |

## 2)「アカウントの追加」を押します。

| $\overline{\mathbf{e}}$ | 受信トレイ - test@sample.com - Outlook                                                                                  | ? | - | × |
|-------------------------|----------------------------------------------------------------------------------------------------|---|---|---|
| 情報                      | アカウント情報                                                                                                    |   |   |   |
| 開くノエクスポート               | t@sample.com                                                                                                    |   |   |   |
| 活動で行行し来る                | * 7352kouán                                                                                                    |   |   |   |
| 印刷                      | アカワントの設定を<br>このアカウントの設定を変更、または追加の接続を設定します。 アカウント 設定・ Phone, IPad, Android, Windows 10 Mobile 用の Outlook アウルを取得します。 |   |   |   |
| Office<br>アカウント         | ニー メールボックスの設定                                                                                                    |   |   |   |
| フィードバック<br>オプション        | 制度済みゲイテムの元金削除や監理を利用して、メールボックスのサイスを管理します。<br>ツール                                                                    |   |   |   |
| 終了                      |                                                                                                    |   |   |   |
|                         |                                                                                                    |   |   |   |
|                         |                                                                                                    |   |   |   |
|                         |                                                                                                    |   |   |   |
|                         |                                                                                                    |   |   |   |
|                         |                                                                                                    |   |   |   |

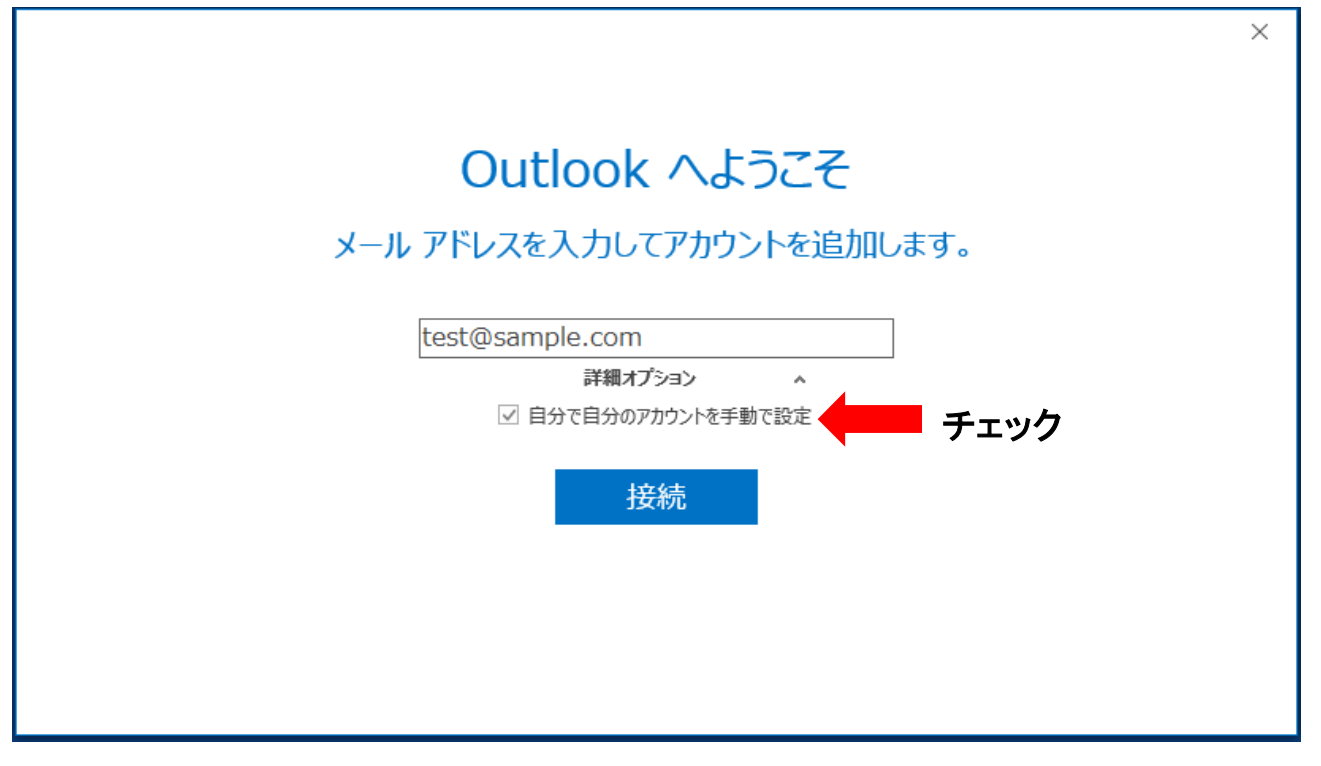

4) POPを選択します。

| ¢ |            |             |        | × |
|---|------------|-------------|--------|---|
|   | アカウン       | トの種類        | を選択    |   |
|   | Office 365 | Outlook.com | Google |   |
|   | Exchange   | POP         | IMAP   |   |
|   |            | <u> </u>    |        |   |

| ) | <u>いしょう」</u><br>受信メール                 |  |
|---|---------------------------------------|--|
|   | サーバー pop.sample.com ポート 110           |  |
|   | □ このサーバーでは暗号化された接続 (SSL/TLS) が必要      |  |
|   | □ セキュリティで保護されたパスワード認証 (SPA) でのログオンが必要 |  |
|   | 送信メール                                 |  |
|   | サーバー smtp.sample.com ポート 587          |  |
|   | 暗号化方法                                 |  |
|   | □ セキュリティで保護されたパスワード認証 (SPA) でのログオンが必要 |  |
|   | メッセージ配信                               |  |
|   | □ 既存のデータファイルを使用 参照                    |  |
|   |                                       |  |
|   | 次へ                                    |  |

受信メール

|         | サーバー                              | pop.sample.com  |  |  |  |  |
|---------|-----------------------------------|-----------------|--|--|--|--|
|         | ポート                               | 110             |  |  |  |  |
|         | このサーバーでは暗号化された接続(SSL/TSL)が必要      | チェックしない         |  |  |  |  |
|         | セキュリティで保護されたパスワード認証(SPA)でのログオンが必要 | チェックしない         |  |  |  |  |
| 送       | 送信メール                             |                 |  |  |  |  |
|         | サーバー                              | smtp.sample.com |  |  |  |  |
|         | ポート                               | 587             |  |  |  |  |
|         | 暗号化方法                             | なし              |  |  |  |  |
|         | セキュリティで保護されたパスワード認証(SPA)でのログオンが必要 | チェックしない         |  |  |  |  |
| メッセージ配信 |                                   |                 |  |  |  |  |
|         | 既存のデータファイルを使用                     | チェックしない         |  |  |  |  |

| E                         | ×    |
|---------------------------|------|
| test@sample.com のパスワードを入け | っします |
| •••••                     |      |
| 接続                        |      |
|                           |      |
|                           |      |

7) ユーザー名を確認し間違っていたら訂正します。※弊社からご連絡しているユーザ名をご確認ください。

| test@san<br>い任<br>インターネット電子                          | nple.com を追加しています<br>こには、アンキオ<br>メール - test@sample.com                                                     |      |
|------------------------------------------------------|----------------------------------------------------------------------------------------------------|------|
| 次のサーバーの<br>サーバー<br>ユーザー名(U)<br>パスワード(P):<br>☑ パスワードを | 0アカウント名とパスワードを入力してください。<br>pop.sample.com<br>: test.sample.com<br>********<br>とパスワード一覧に保存する(S)<br>OK キャンセル | チェック |

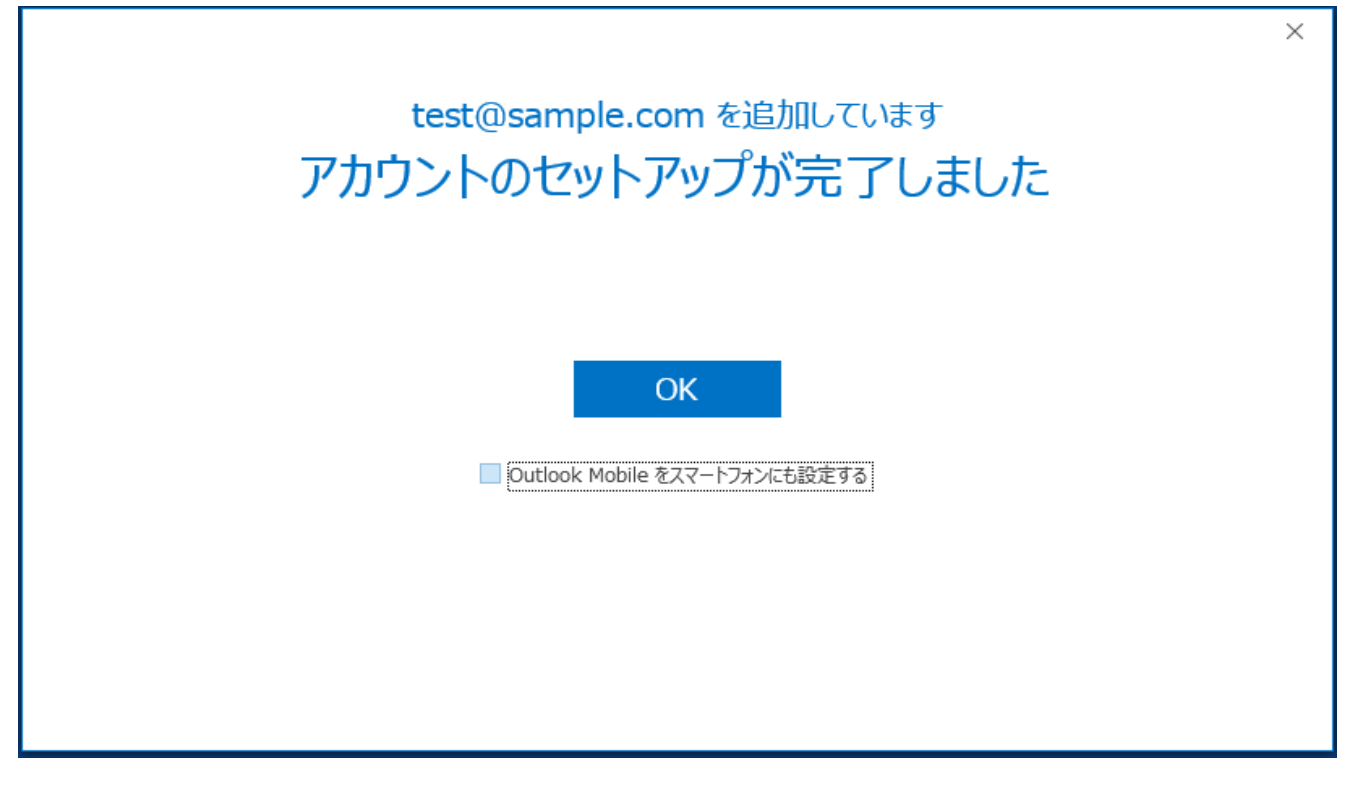